#### Punto de acceso EnGenius ENS202EXT

Esta nota técnica describe cómo configurar el punto de acceso Wi-Fi EnGenius y conectarlo con el sistema Rapidlogger. Esto le permitirá comunicarse de forma inalámbrica entre su sistema Rapidlogger y la computadora.

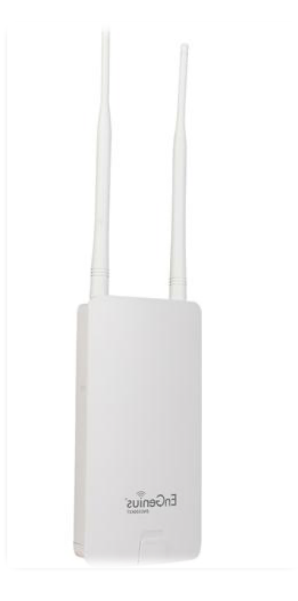

### Equipo necesario:

-EnGenius ENS202EXT

-Cables Ethernet

### Conexión del AP (punto de acceso)

- 1. Retire el panel inferior trasero.
- 2. Conecte un extremo del cable Ethernet al puerto LAN (PoE) del AP y el otro extremo al puerto Ethernet PoE en el inyector PoE (para ver los pasos 2-4, consulte la Figura 1).
- 3. Conecte el adaptador de alimentación al puerto DC-IN del AP y enchufe el otro extremo a una toma de corriente.
- 4. Conecte el segundo cable Ethernet al puerto LAN del inyector PoE y el otro extremo al puerto Ethernet de la computadora.

- 5. Coloque el panel que retiró del paso 1 nuevamente en el dispositivo.
- 6. Atornille las antenas provistas en la parte superior del dispositivo.

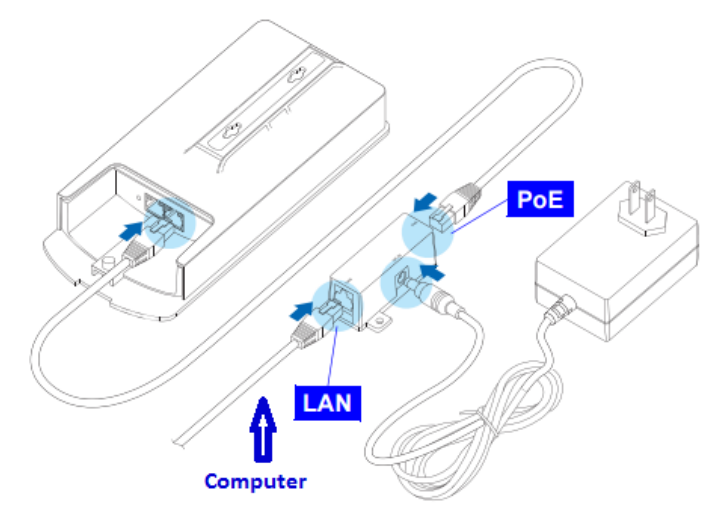

Figura 1.

### Configuración de dirección IP

- 7. Una vez que su computadora esté encendida, asegúrese de que su TCP/IP esté ENCENDIDO o habilitado. Abra Conexiones de red y luego haga clic en la conexión de área local. En propiedades, seleccione Protocolo de Internet versión 4 (TCP/IPv4).
- 8. Si su computadora ya está en una red, asegúrese de haberla configurado en una dirección IP estática en la interfaz como se ve en la Figura 2.

| eneral                                                                                                    |                                                                                 |
|----------------------------------------------------------------------------------------------------|---------------------------------------------------------------------------------|
| You can get IP settings assigned<br>his capability. Otherwise, you ne<br>for the appropriate IP settings.         | automatically if your network supports<br>eed to ask your network administrator |
| Obtain an IP address autom                                                                                        | atically                                                                        |
| Ose the following IP address                                                                                      |                                                                                 |
| IP address:                                                                                                    | 192.168.1.10                                                                    |
| Subnet mask:                                                                                                    | 255 . 255 . 255 . 0                                                             |
| Default gateway:                                                                                                  |                                                                                 |
| <ul> <li>Obtain DNS server address</li> <li>Use the following DNS serve</li> <li>Preferred DNS server:</li> </ul> | automatically<br>r addresses:                                                   |
| Alternate DNS server:                                                                                             | · · ·                                                                           |
| Validate settings upon exit                                                                                       | Advanced                                                                        |
|                                                                                                    |                                                                                 |

Figura 2.

## Configuración de puente AP

9. Haga clic en el símbolo de Internet ubicado en la esquina inferior derecha de su pantalla. Cambie su red a EnGenius como se muestra en la figura 3.

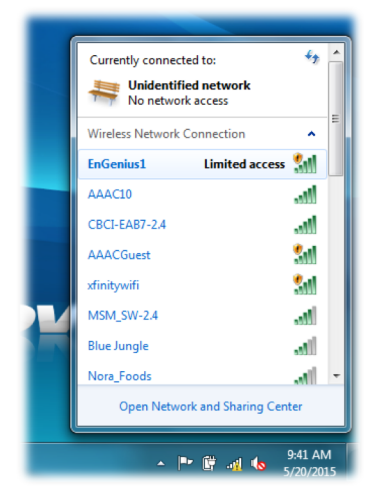

Figura 3.

10. Para configurar el AP, abra un navegador web. En la barra de direcciones del navegador web, ingrese 192.168.1.1 y presione enter.

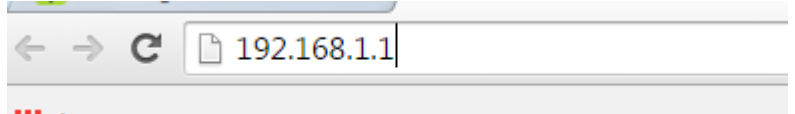

Apps For quick access, place your bookmarks here on the bookmark

Rapidlogger Tech note # 49

### Figura 4.

11. Aparecerá una pantalla de inicio de sesión. Por defecto, el nombre de usuario del AP es admin y la contraseña es admin. Ingrese el nombre de usuario y contraseña actuales del AP y luego haga clic en Iniciar sesión.

### Cambiar el nombre del punto de acceso

12. Haga clic en Red inalámbrica debajo de la rama inalámbrica como se ve en la Figura 5.

| Access Point                                                          | Wireless Network    |                  |                       |           |     | Home     | Reset |
|-----------------------------------------------------------------------|---------------------|------------------|-----------------------|-----------|-----|----------|-------|
| <b>▲</b>                                                              | Wireless Mode       | 802.             | 11 B/G/N Mixed        | •         |     |          |       |
| Status<br>Save/Reload:0<br>Main<br>Wireless Client List<br>System Log | Channel HT Mode     | 20/4             | 20/40MHz 🔻            |           |     |          |       |
|                                                                       | Extension Channel   | Low              | Lower Channel T       |           |     |          |       |
|                                                                       | Channel / Frequency | Ch5              | Ch5-2.432GHz 🔻 🗹 Auto |           |     |          |       |
|                                                                       | AP Detection        | Sc               | Scan                  |           |     |          |       |
| System                                                                |                     | Current Profiles |                       |           |     |          |       |
| Operation Mode                                                        | \$ SID              |                  | Security              | Isolation | VID | Enable   | Edit  |
| IP Settings                                                           | EnGenius1           |                  | None                  |           | 1   | <b>V</b> | Edit  |
| Spanning Tree Settings                                                | EnGenius2           |                  | None                  |           | 2   |          | Edit  |
| Wireless                                                              | EnGenius3           |                  | None                  |           | 3   |          | Edit  |
| Wireless Network                                                      | EnGenius4           |                  | None                  |           | 4   |          | Edit  |
| Wireless MAC Filter     Wireless Advanced Settings                    |                     |                  |                       |           |     |          |       |
| Management                                                            | Accept Cancel       |                  |                       |           |     |          |       |

Figura 5.

- Haga clic en Editar como se ve en la Figura 6. Le llevará al Perfil SSID. Cambie el SSID de Engenius1 a Rapidlogger.
- 14. Haga clic en Guardar.
- 15. A la izquierda (en amarillo) en Estado, haga clic en Guardar/Recargar:
- 16. Haga clic en Guardar y aplicar.

### Configuraciones IP

Para conectarse con el Rapidlogger, configuraremos nuestro AP en modo DHCP. Tendremos que cambiar la configuración de IP de la predeterminada.

17. Al final de la URL, escriba "/html/LANSettings" como se ve en la figura 6.

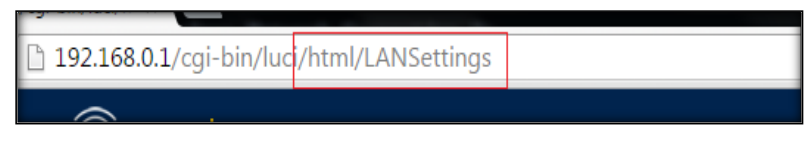

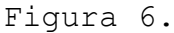

18. Te llevará a la pantalla de Configuración de LAN como se ve en la Figura 7. Tendrás que cambiar lo siguiente:

Dirección IP: 192.168.0.1 Máscara de subred IP: 255.255.255.0 Usar enrutador como servidor DHCP: casilla de verificación Dirección IP de inicio: 192.168.0.100 Dirección IP final: 192.168.0.200 IP del servidor WIN S: 0.0.0.0

| 192.168.0.1/cgi-bin/luci/h × |                                           |                     |  |  |  |  |  |
|------------------------------|-------------------------------------------|---------------------|--|--|--|--|--|
| ← → C                        | 192.168.0.1/cgi-bin/luci/html/LANSettings |                     |  |  |  |  |  |
|                              | LAN Settings                              |                     |  |  |  |  |  |
|                              | LAN IP Setup                              |                     |  |  |  |  |  |
|                              | IP Address                                | 192 . 168 0 . 1     |  |  |  |  |  |
|                              | IP Subnet Mask                            | 255 . 255 . 255 . 0 |  |  |  |  |  |
|                              | Jse Router As DHCP Server                 |                     |  |  |  |  |  |
|                              | Starting IP Address                       | 192 . 168 0 100     |  |  |  |  |  |
|                              | Ending IP Address                         | 192 . 168 . 0 200   |  |  |  |  |  |
|                              | WINS Server IP                            | 0.0.0.0             |  |  |  |  |  |
| Accept                       |                                           |                     |  |  |  |  |  |

Figura 7.

- 19. Después de que parezca la figura 7, haga clic en Aceptar.
- 20. Haga doble clic en el botón Atrás para volver a la pantalla principal.
- 21. Haga clic en Guardar/Recargar: como se ve en la figura 8

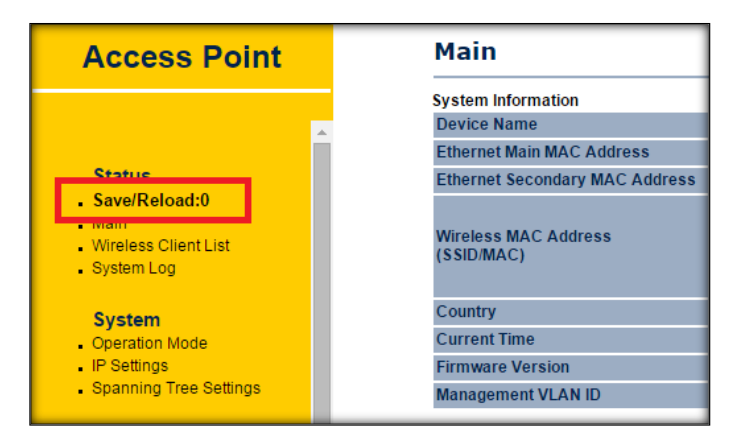

Figura 8.

- 22. Haga clic en **Guardar y aplicar**.
- 23. Cargará nuevos parámetros en el punto de acceso.
- 24. Desconecte el Ethernet de su computadora y conéctelo a Rapidlogger. Encienda el Rapidlogger.

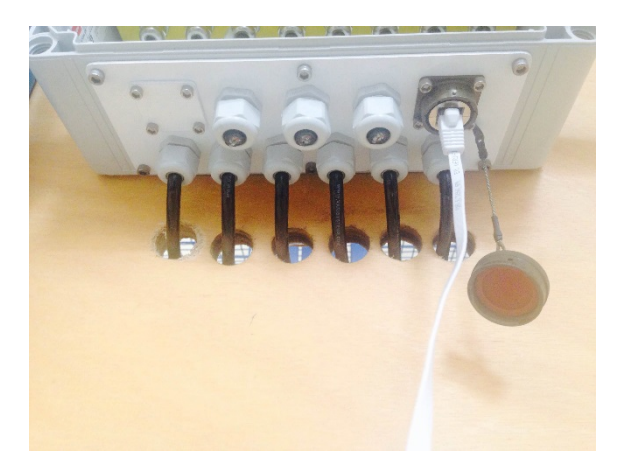

Figura 9.

- 25. Haga clic en el símbolo de Internet ubicado en la esquina inferior derecha de su pantalla. Cambie su red a **Rapidlogger**.
- 26. Haga clic en el símbolo de Internet nuevamente y haga clic en Abrir Centro de redes y recursos compartidos.
- 27. Seleccione a la izquierda, Cambiar la configuración del adaptador.

- 28. Sigue el paso 7.
- 29. Cambie la configuración para obtener una dirección IP automáticamente.
- 30. Haga clic en Aceptar.
- 31. Haga clic en Aceptar.
- 32. Abra la ventana de Internet nuevamente y escriba 192.168.0.1.
- 33. Entrada.
- 34. Abra el símbolo del sistema y escriba: ipconfig. Debería ver en el adaptador de LAN inalámbrica su dirección IPv4 como en la figura 9.

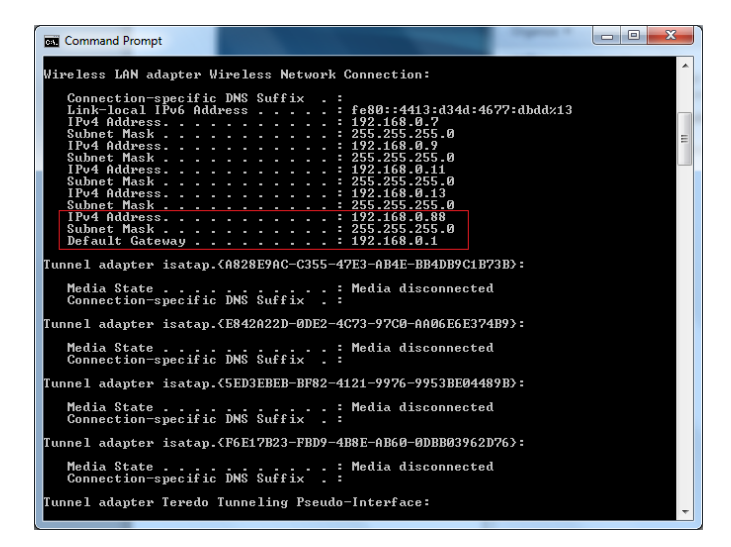

Figura 9.

- 35. Luego escriba: ping 192.168.0.??(Como se muestra para usted) y presione enter. Debería ver 4 enviados y 4 recibidos. Esto significa que está conectado / comunicándose bien entre su computadora y Engenius.
- 36. Ahora revisemos desde la computadora a Rapidlogger. Escriba: ping 192.168.0.5 y presione enter. Deberíamos ver lo mismo, 4 enviados y 4 recibidos.
- 37. Por último, ingrese al software RapidVU e intente ejecutar. Si la palabra y el círculo de Rapidlogger se iluminan en verde, entonces estás conectado.

38. Ahora puede comunicarse con el sistema Rapidlogger desde su computadora.

### Montaje de WiFi Engenius

39. Monte su Engenius en algún lugar cerca de su sistema Rapidlogger. Esto generalmente se hace con lazos de amarre a un poste como se ve en la figura 11.

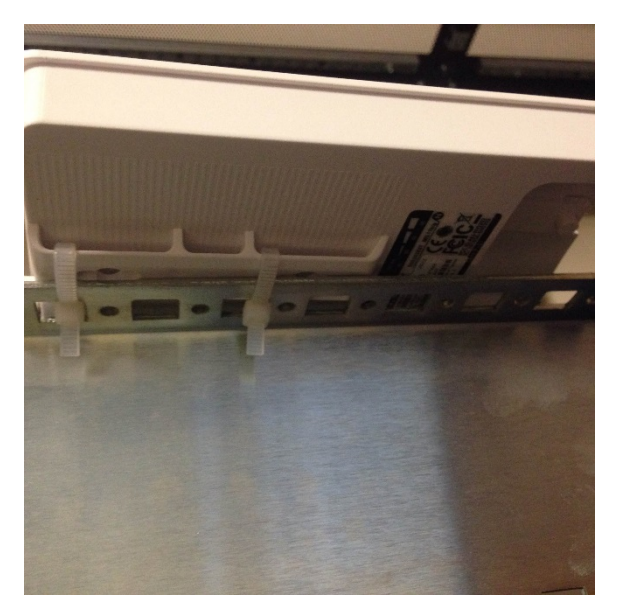

Figura 11.